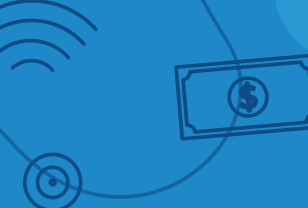

### Instructivo

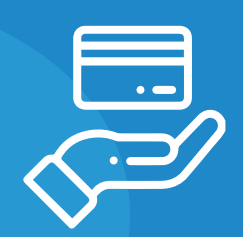

Eg.

# Adhesión al o débito automático

ႏို

 $\mathfrak{O}$ 

ξ

5

# En el pago de tasas

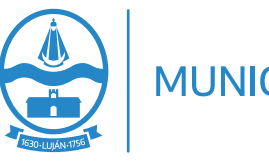

5

MUNICIPIO DE LUJÁN

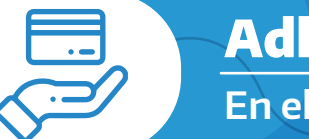

Instructivo

- 1 Ingreso al portal
- 2 Búsqueda del impuesto
- **3** Inicio del proceso de adhesión
- 4 Pago de la deuda seleccionada

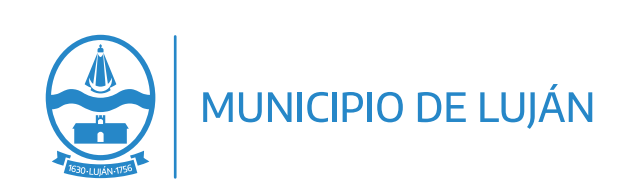

#### 1 Ingreso al portal

Para poder **adherir el pago de sus impuestos a débito automático**, en cualquiera de sus versiones (tarjeta de crédito/débito o débito directo en cuenta bancaria), primero **deberá ingresar al portal del municipio.** 

Instructivo

Para hacerlo deberá **escribir en su navegador web** la dirección del portal:

www.lujan.gob.ar

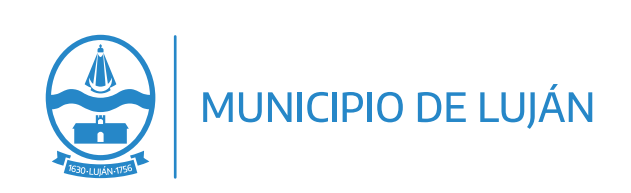

Una vez allí deberá dirigirse al botón **"Pagá tus tasas"** ubicado en el sector de **Servicios** de la página.

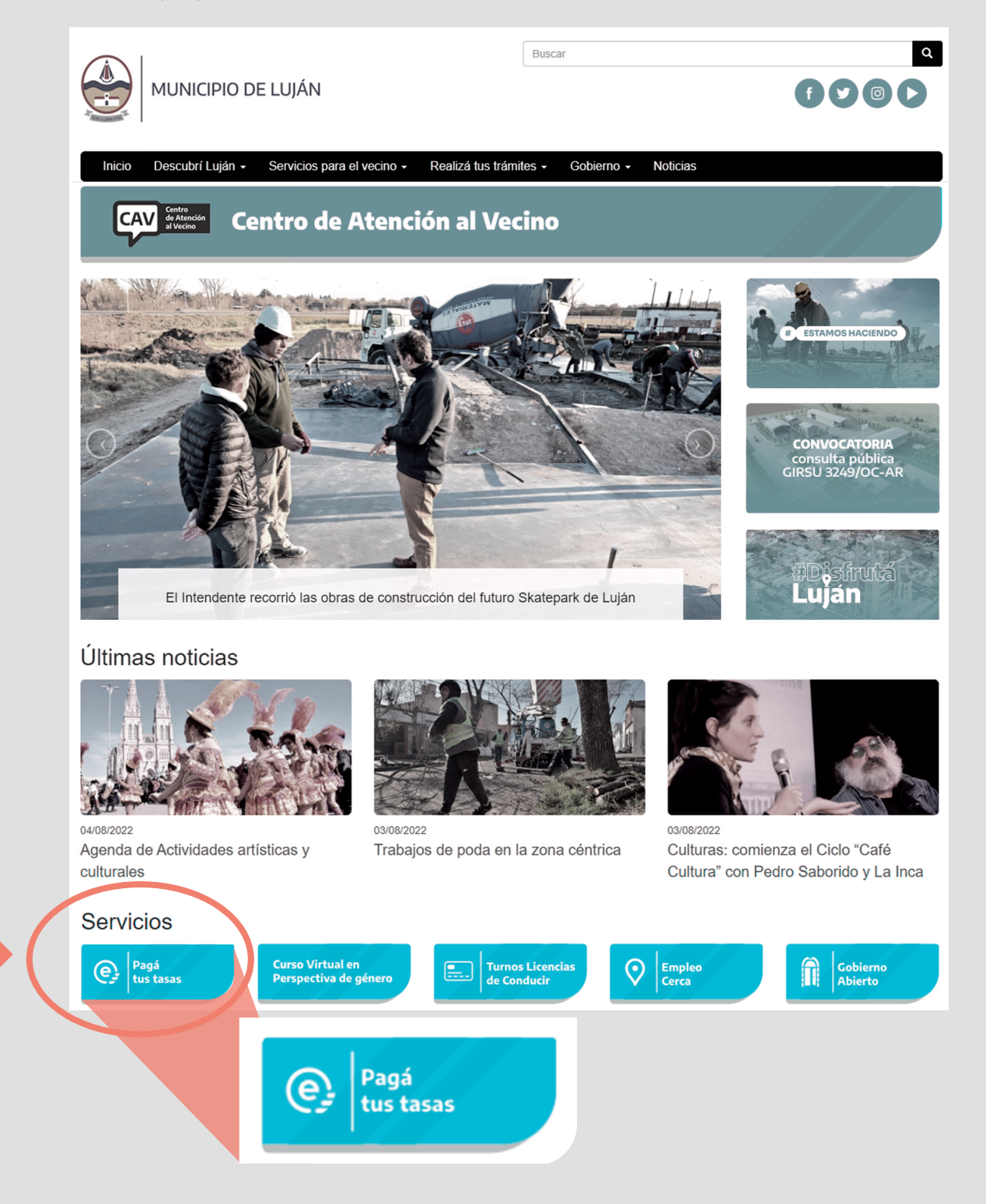

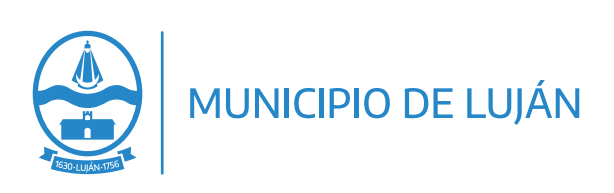

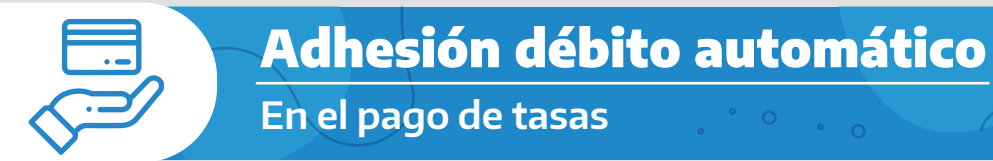

A continuación tendrá que **iniciar sesión con su cuenta**, si posee una. En el caso de que no tenga una cuenta, **primero deberá crearla**.

Instructivo

#### Creación de la cuenta

Para crear la cuenta seleccione la solapa "Registrarme".

Escriba su dirección de **correo electrónico (E-mail)** y su **número de CUIT/CUIL** y presione el botón **CREAR CUENTA**.

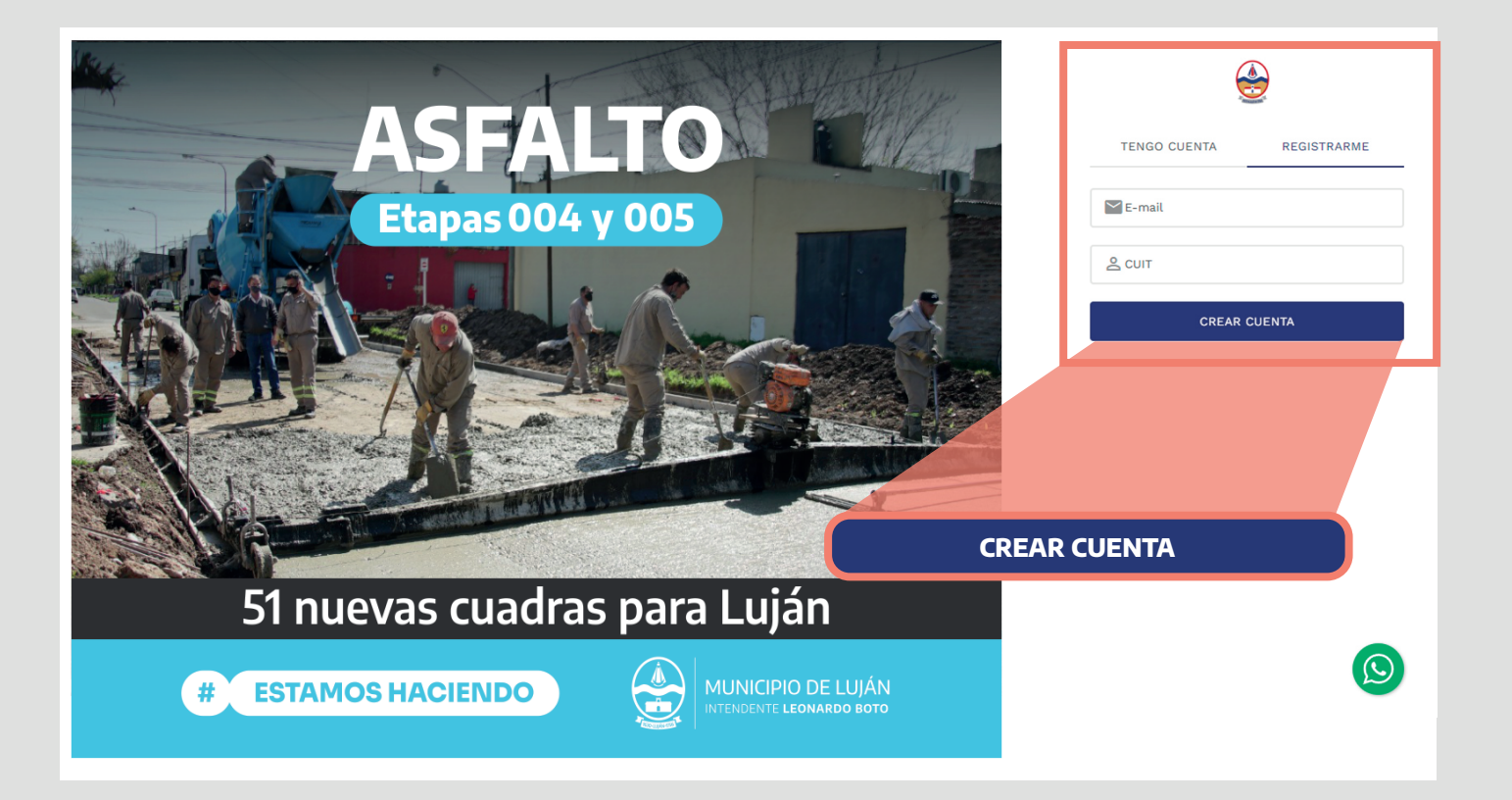

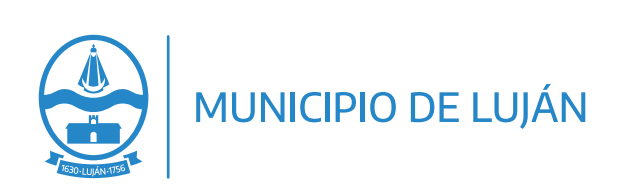

A continuación recibirá en su casilla de correo **un email de activación**, con un enlace para poder realizar el primer ingreso.

En su primer ingreso deberá **completar el formulario** con los datos solicitados sobre su **Domicilio.** 

Al finalizar presionar **Guardar**.

| Domicilio                                 |              |
|-------------------------------------------|--------------|
| Complete los datos y haga clic en Guardar |              |
| TIPO DE DOMICILIO                         |              |
| [Seleccione]                              | Ψ.           |
| CALLE                                     | NÚMERO       |
| PISO                                      | DEPARTAMENTO |
| CÓDIGO POSTAL                             |              |
|                                           |              |
|                                           | GUARDAR      |

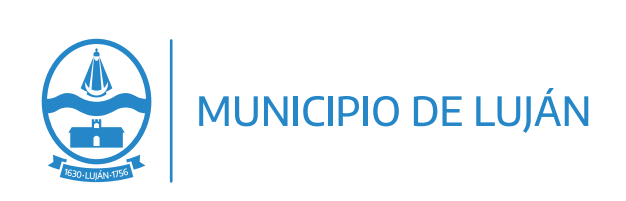

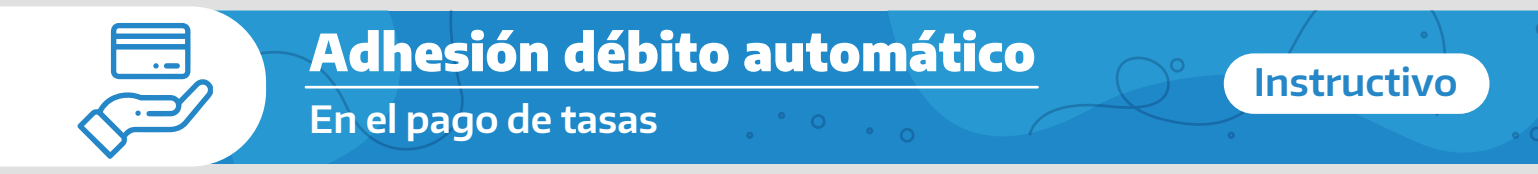

#### 2 Búsqueda del impuesto

Una vez iniciada sesión y con el perfil de usuario completo, podrá dirigirse a la pestaña **Trubutos** y seleccionar el que desee (Tasa de Comercio, inmueble o vehiculos).

ingrese el **dato de búsqueda del impuesto a adherir**, complete el captcha y presione **consultar.** 

| TRIBUTOS 🛍 DDJJ    | Nro de legajo          |                           |
|--------------------|------------------------|---------------------------|
|                    | Nro de legajo          | \$                        |
| 🖆 TASA DE COMERCIO |                        |                           |
| TASA DE INMUEBLES  | No soy un robot        |                           |
| TASA DE VEHÍCULOS  |                        | CONSULTAR                 |
|                    |                        |                           |
|                    |                        | CONSULTAR                 |
|                    |                        |                           |
|                    |                        |                           |
| Po                 | dran adherirse a débit | o automático los tributos |

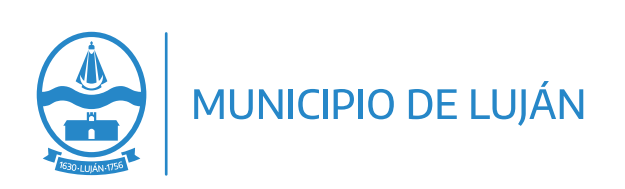

#### **3** Inicio del proceso de adhesión

Para adherir la tasa consultada a Débito Automático, **es necesario que se realice el pago de al menos una cuota.** 

En ese sentido, seleccione de los resultados de la busqueda **las cuotas que desee Pagar** y presione **ADHERIR A DÉBITO AUTOMÁTICO**.

| Q BU | SCAR Y VINCULAR - S | eleccioná el tipo de tributo a vincular e ingresá | los datos identifica | torios                    |                      |                        |
|------|---------------------|---------------------------------------------------|----------------------|---------------------------|----------------------|------------------------|
| VO   | UVER                |                                                   |                      |                           |                      |                        |
| 0    | Inmuebles           |                                                   |                      | ADHERIR DEBITO AUTOMÁTICO | DHERIR BOLETA ELECTI | RÓNICA AGREGAR PARA PA |
|      | Comprobante 0       | Detalle                                           | Fecha venció         | iento 🕴 Importe orginal   | Recargo              | Importe total 0        |
| 1    | 14/024282817/05     | 20 7/2022 Tasa SUM                                | 15/07/2022           | \$ 5.572,92               | \$ 0,00              | \$ 5.572,92            |
| •    | Pendiente           | Año: 1998, Cuota: 6, Concepto: Migración          | 10/12/1998           | \$ 314,30                 | \$ 262,80            | \$ 314,30              |
| 0    | Pendiente           | Año: 1999, Cuota: 1, Concepto: Migración          | 10/02/1999           | \$ 312,76                 | \$ 261,26            | \$ 312,76              |
| n.   | Pandianta           | Año: 1000 Custo: 1 Concepto: Mid                  | 10/02/2000           | ¢ 020.00                  | £ 100 70             | C 020.00               |

# En la siguiente pantalla presione **INICIAR PROCESO.**

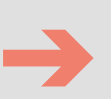

## Adherir a débito automático

Será redirigido para completar la información de la adhesión a débito automático del impuesto seleccionado y realizar el pago de la deuda seleccionada:

| IMPUESTO       |          |                 |
|----------------|----------|-----------------|
| Inmuebles      |          |                 |
| MONTO A ABONAR |          |                 |
| \$ 34.484,60   |          |                 |
|                |          |                 |
|                | CANCELAR | INICIAR PROCESO |

Si no aparece el botón **ADHERIR DEBITO AUTOMATICO** puede ser que el impuesto seleccionado no soporte por el momento ese mecanismo de pago.

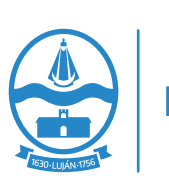

Instructivo

Asimismo, se puede seleccionar la opción **ADHERIR BOLETA ELECTRÓNICA**, para comenzar a recibir la factura en el mail que se haya declarado.

|      | LVER            |                                          |            |               |                  |                 |                     |
|------|-----------------|------------------------------------------|------------|---------------|------------------|-----------------|---------------------|
| 🗋 İr | nmuebles        |                                          |            | ADHERIR DEBIT | TO AUTOMÁTICO    | IR BOLETA ELECT | RÓNICA AGREGAR PARA |
|      | Comprobante 🕴   | Detalle                                  | Fecha ven  | cimiento 0    | Importe original | Recargo         | 🔹 Importe total 🔹   |
|      | 14/024282817/05 | 20 7/2022 Tasa SUM                       | 15/07/2022 | 1             | \$ 5.572,92      | \$ 0,00         | \$ 5.572,92         |
|      | Pendiente       | Año: 1998, Cuota: 6, Concepto: Migración | 10/12/1998 |               | \$ 314,30        | \$ 262,80       | \$ 314,30           |

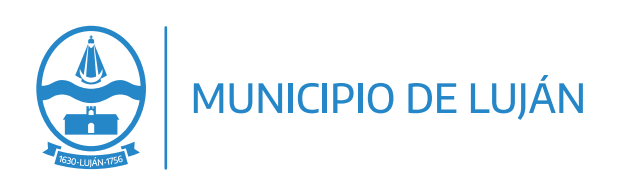

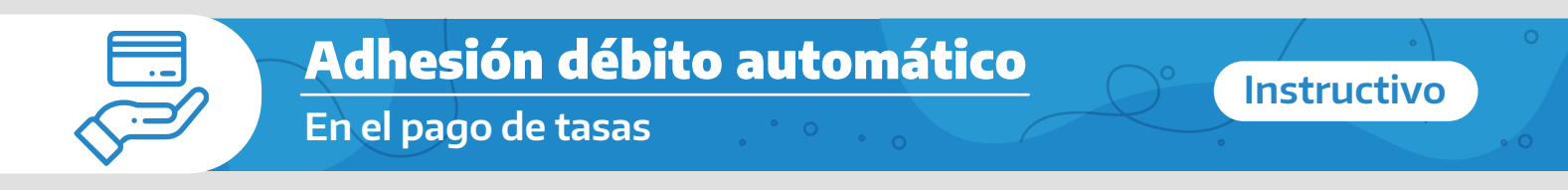

#### 4 Pago de la deuda seleccionada

Al continuar, visualizará el detalle de la deuda y podrá **elegir el medio de pago que desee adherir** (trajeta de Crédito, Débito o Tranferencia)

| ómo quieres pagar?   | Detalle de tu pago          |          |
|----------------------|-----------------------------|----------|
| somo quieres pagar r | Concepto                    | Precio ( |
| 👼 Tarjeta de crédito | Comprobante                 | 17,385   |
|                      | 14/024155008/91,            |          |
| Tarjeta de débito    | Detaile 20 6/2022           |          |
|                      | Tasa SUM, Fecha             |          |
| S Transferencias     | vencimiento<br>21/06/2022   |          |
| •                    | Importe original \$         |          |
|                      | 17.385,93,                  |          |
|                      | Recargo \$                  |          |
| Concellor page       | 287,26,<br>Descuento \$0.00 |          |
| Caliceal page        |                             |          |
|                      | Comprobante                 | 17.098   |
|                      | 14/024259609/70,            |          |
|                      | Tasa SUM, Fecha             |          |
|                      | vencimiento                 |          |
|                      | 11/07/2022,                 |          |
|                      | Importe original \$         |          |
|                      | 17.098,67,                  |          |
|                      | Recargo \$ 0,00,            |          |
|                      | Descuento \$0.00            |          |

En caso de **adherir tarjetas de crédito y débito**, la acreditación es queda **confirmada inmediatamente**.

Cuando se trata de **débito directo a una cuenta**, la acreditación **demora 4 días hábiles** y la adhesión queda en estado pendiente, hasta que el cobro pueda ser debitado de su banco.

Asimismo, se validará que la titularidad de la cuenta bancaria ingresada corresponda con el CUIT registrado en el portal.

> Desde el portal, en la sección **Mi perfil > Mis adhesiones** podrá visualizar los impuestos que tiene asociados a débito automático y su estado de confirmación.

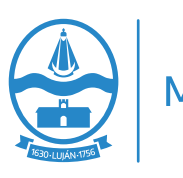

#### Más información:

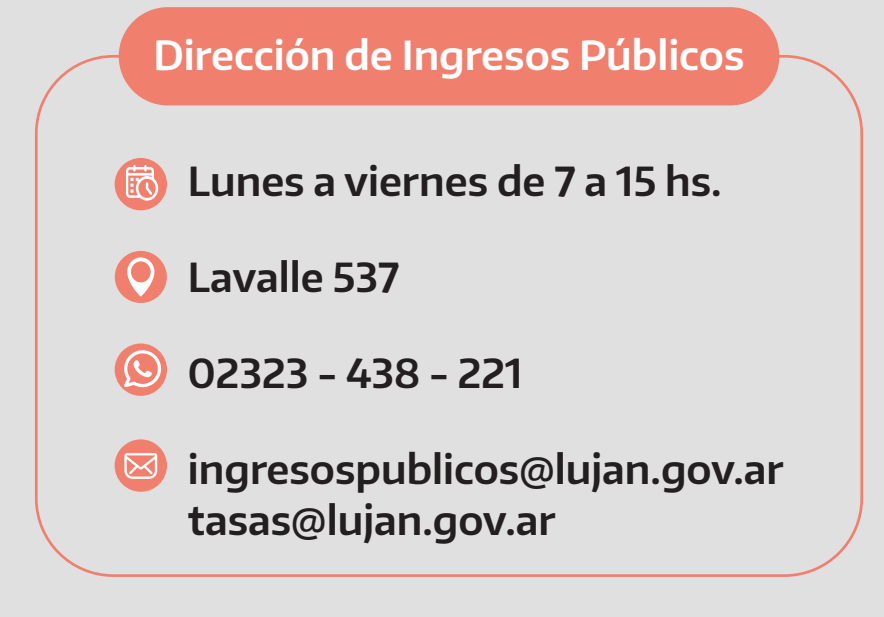

**Estamos para acompañarte** No dudes en consultarnos

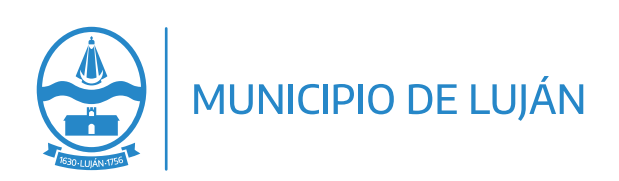

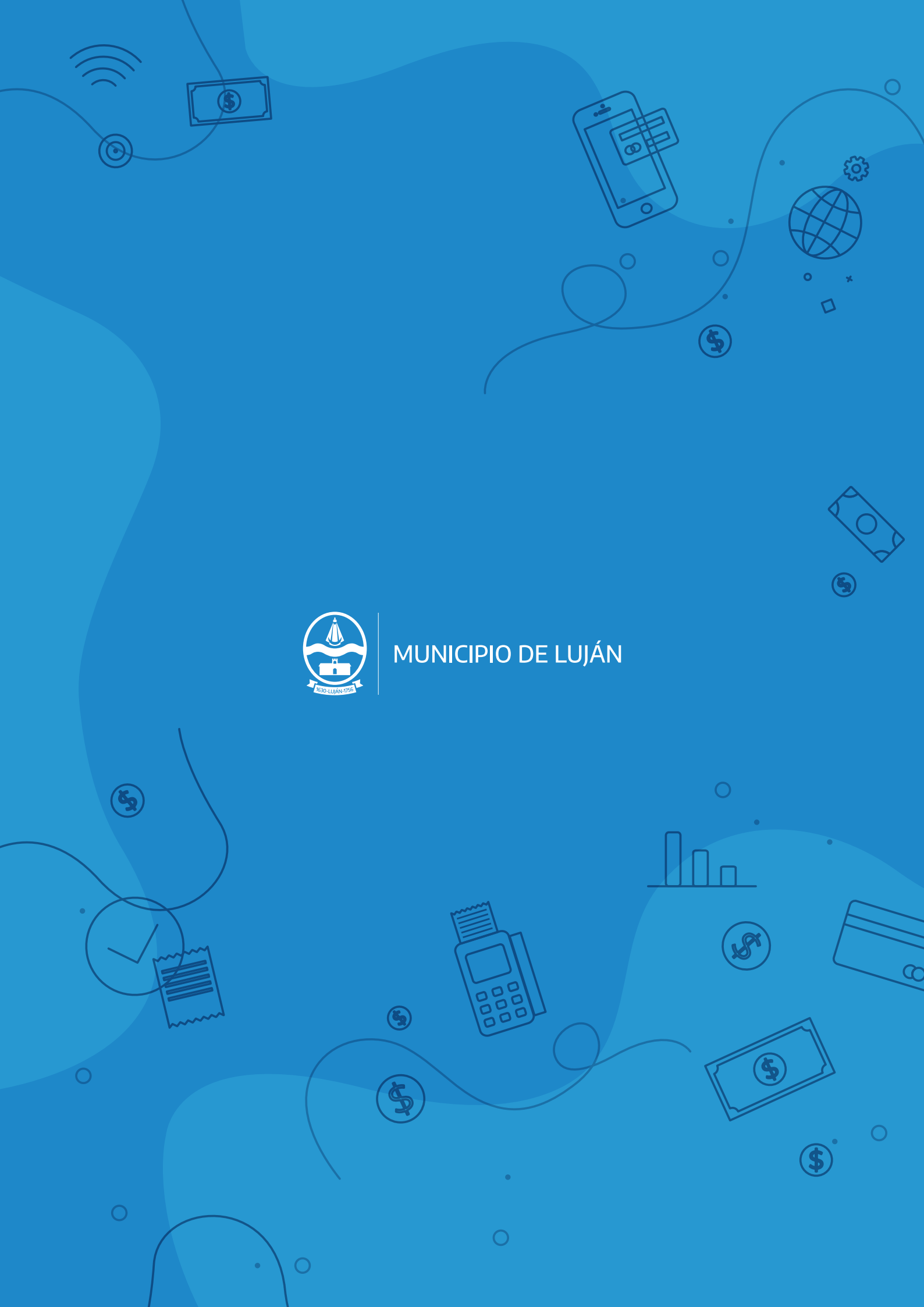